| Swissmedic                 | Erstellt durch:    | jom               |
|----------------------------|--------------------|-------------------|
| Abteilung Betäubungsmittel | Datum:<br>Version: | 15.11.2023<br>1.8 |

# NDS-Web Statistic Upload

### 1 Zu beachten beim Ausfüllen der Excel-Listen

Zur Sicherstellung, dass Daten korrekt übernommen werden, sind die Listen passwortgeschützt:

- Nur aktuelle Excel-Listen Berichtsjahr 2023 können verwendet werden
- Keine Änderung oder Manipulation der Excel-Listen
- Negativzahlen (-xx) dürfen nicht verwendet und auch nicht einkopiert werden
- Bitte keinen Eintrag mit der Menge 0, wenn keine Bewegung erfolgt ist
- Excel Listen, die mit einem MAC ausgefüllt werden, müssen als xlsx gespeichert werden

## Einreichung als xlsm ist nicht möglich

- Upload über NDS-Web ist nicht möglich
- Per E-Mail: bleibt im Spamfilter der Bundesverwaltung hängen (kein Zugriff möglich)

### 2 User Account

- Falls Sie noch keinen NDS Web User Account haben, kann dieser unter: <u>www.ndsweb.swissmedic.ch</u>, <Register Now> beantragt werden
- Freischaltung durch Swissmedic

#### 2 Account-Typen

- "Manager": Einreichung Import / Export Gesuche, Endorsements, Upload JARE
- "User": Erfassen von Drafts, Upload JARE
- Sobald sich eine Firma im NDS Web registriert hat, laufen alle zukünftigen Gesuche / Endorsements über NDS Web.

## 3 Vorgehen Statistic Upload

- <u>www.ndsweb.swissmedic.ch</u> > Login.
- Statistic File Upload
- Excel File aus dem angegebenen Reporting Year hochladen

| ≡ | NDS Web<br>National Drug Control System | swissmedic                                                                  |                                                          |  |
|---|-----------------------------------------|-----------------------------------------------------------------------------|----------------------------------------------------------|--|
|   | Import/Export                           | 1. Statistic                                                                | rs Upload                                                |  |
|   | Foreign Establishments                  |                                                                             |                                                          |  |
|   | Preparations                            | Establishment Details                                                       |                                                          |  |
| 2 | Statistics Upload                       |                                                                             |                                                          |  |
|   | Notifications                           | EAN Code                                                                    | 7611746000006                                            |  |
|   | System                                  | Establishment Swissmedic, Abteilung Betäubungsmittel                        |                                                          |  |
|   |                                         | Address                                                                     | Hallerstrasse 7                                          |  |
|   |                                         | City                                                                        | Bem                                                      |  |
|   |                                         | State                                                                       | BE                                                       |  |
|   |                                         | Zip Code                                                                    | 3012                                                     |  |
|   |                                         |                                                                             |                                                          |  |
|   |                                         | Statistics File Uptor<br>Reporting Year<br>Please attach a<br>Check results | ad<br>2022<br>In Excel file with a maximum size of 10 MB |  |

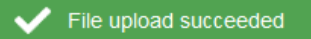

- File Upload succeeded, ihre Jahresrechnung ist bei uns eingereicht, die Excel Liste darf NICHT zusätzlich per E-Mail gesendet werden.
- Eine Bestätigungs-E-Mail wird vom System zeitnah versendet.
- Bitte senden Sie uns <u>ausschliesslich per E-Mail das elektronisch signierte Deckblatt</u> an: jare@swissmedic.ch
- Die JARE wird wie gewohnt in den nächsten Wochen und Monaten bearbeitet werden, bei Rückfragen werden wir uns an Sie wenden.
- Allfällige korrigierte Versionen, werden ebenfalls via NDS Web hochgeladen.

## 🗴 File upload failed

• File Upload failed

Unter <Check results> erhalten Sie noch zusätzliche Angaben zum Grund des Fehlers.

#### Check results

```
Check Results.
Errors summary. : 1. Empty Establishment Responsible Person
Report Upload Failed.
```

In diesem Beispiel wurde die verantwortliche Person, auf dem Deckblatt der Excel Liste nicht angegeben und kann von unserem System somit nicht zugeordnet werden.

Die Daten müssen von Ihnen ergänzt und erneut hochgeladen werden, bis der Report Status *File Upload succeeded* erscheint und Sie eine Bestätigungs-E-Mail erhalten.

• Spezialfälle:

Eine Firma hat 2 Standorte mit identischen E-Mailadressen und verschiedenen GLN Nummern.

Bitte beantragen Sie einen 2. NDS Web Account mit einer neuen E-Mailadresse.  $\rightarrow$ Sollten Sie bei einem der beiden Standorte eine Nullmeldung haben, senden Sie uns nur das <u>elektronisch signierte Formular Nullmeldung</u> ausschliesslich per E-Mail an jare@swissmedic.ch

 Das Handbuch zu NDS-WEB finden Sie auf unserer Homepage <u>NDS-WEB (National Drug</u> <u>Control System) (swissmedic.ch)</u>